#### INSTRUKCJA POSTĘPOAWANIA W MODELU STOFFENMANAGER

**Model STOFFENMANAGER** ver. 6 (najnowsza wersja) - jest dostępny on-line po zalogowaniu na stronie internetowej pod adresem <u>https://www.stoffenmanager.nl/</u>. w języku angielskim, holenderskim i fińskim.

Wchodzimy w zakładkę **WARUNKI** (*conditions*). Otwiera nam się okno z warunkami i zasadami korzystania ze Stoffenmanager w języku polskim, które zamykamy po zapoznaniu się z tekstem. Następnie podajemy nazwę firmy oraz adres e-mail. Zaznaczmy pole **PRZECZYTAŁEM WARUNKI** (*I have read the conditions*). Klikamy przycisk **DALEJ** (*next*). Wybieramy podstawową, bezpłatną wersję **PODSTAWOWA** (*basic*) i klikamy przycisk **DALEJ** (*next*). Następnie dokonujemy weryfikacji podanych danych klikając przycisk **ZAKOŃCZ** (*finish*). Hasło zostanie wysłane na podany adres e-mail. Kiedy już mamy hasło logujemy się na stronie Stoffenmanager:

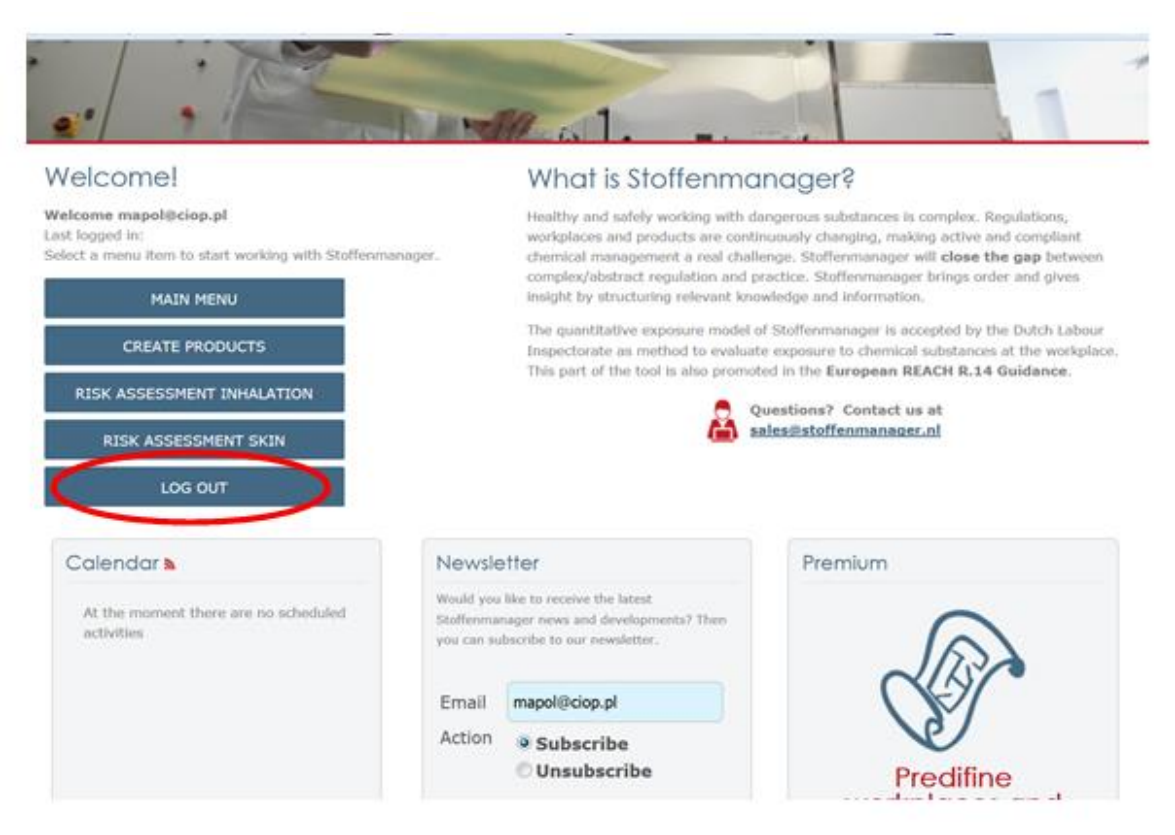

W trakcie logowania musimy zaznaczyć, w jakim celu będziemy wykorzystywać model.

Zaznaczamy NARAŻENIE ILOŚCIOWE (quantitative exposure assessment).

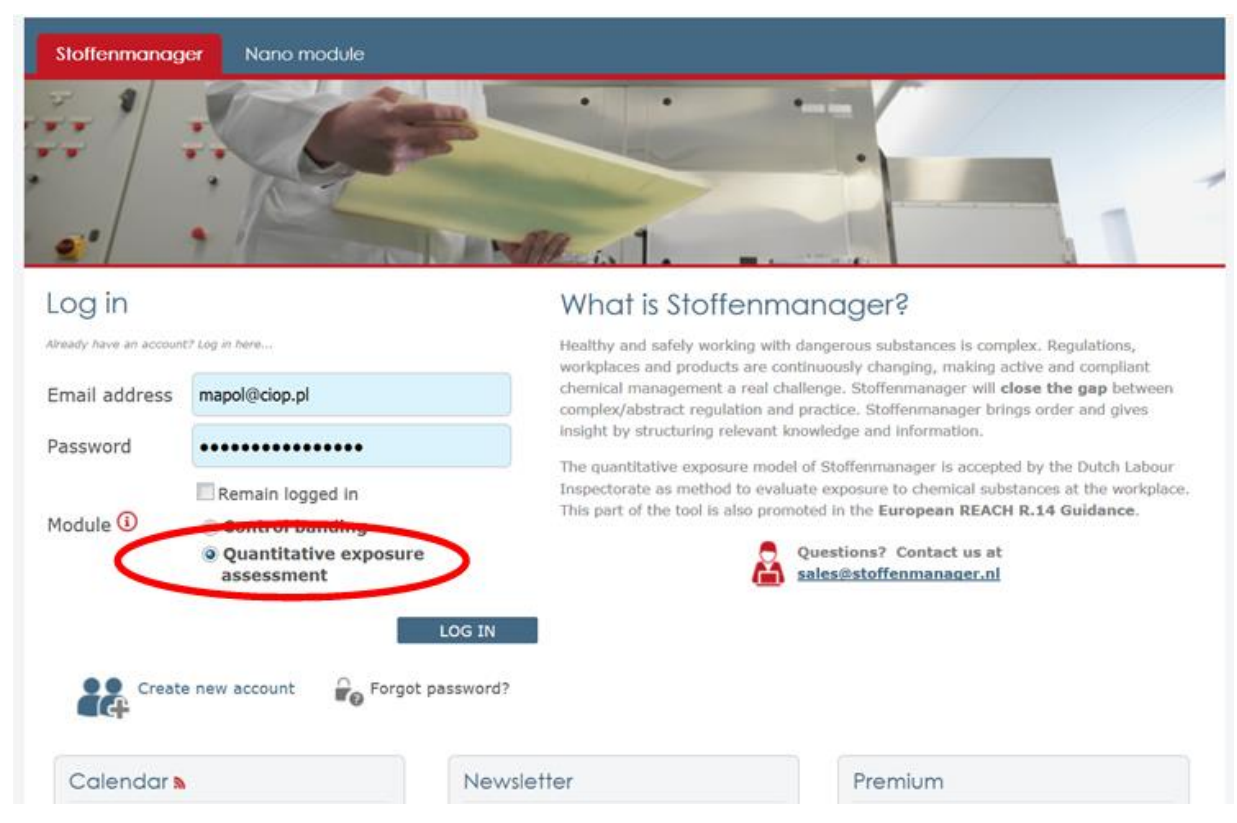

Po lewej w stronie w menu nawigacji znajdziemy następujące zakładki:

**PRZEWODNIK** (guide) - gdzie znajdziemy podstawowe informacje dotyczące korzystania z modelu.

MOJE USTAWIENIA (my settings) - gdzie możemy dokonać zmiany adresu e-mail bądź hasła.

- PODSTAWOWE INFORMACJE (basic information) gdzie wprowadzamy informacje dotyczące produktów, składników oraz dostawców, które następnie są tam zapisane i dostępne dla użytkownika w dalszym postępowaniu.
- SZACOWANIE RYZYKA (risk assessment) gdzie w zakładce INHALACJA (inhalation) dokonujemy szacowania narażenia i gdzie dostępne są raporty z wykonanych przez nas szacowań dla poszczególnych produktów.
- **KONTROLA** (*control*) gdzie możemy dobierać dodatkowe środki kontroli ryzyka do naszych szacowań narażenia.
- **RAPORTY** (*reports*) gdzie dostępne są raporty z wprowadzonych przez nas danych (nie dostępne w jęz. angielskim)

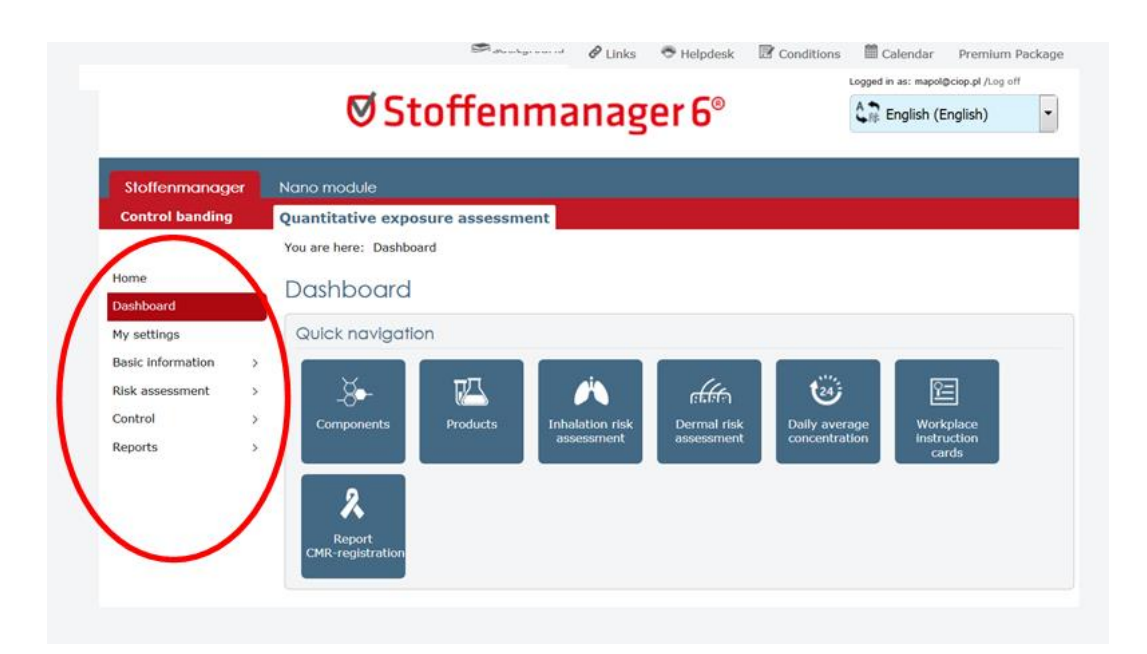

Szacowanie narażenia za pomocą modelu Stoffenmanager rozpoczynamy od wprowadzenia informacji na temat stosowanego przez nas produktu lub substancji w zakładce **PODSTWOWE INFORMACJE** (*basic information*). Wymagane informacje znajdziemy w karcie charakterystyki dostarczonej razem z produktem/składnikiem. Dla ułatwienia program informuje nas, w którym punkcie karty charakterystyki znajduje się dana informacja.

# WPROWADZANIE INFORMACJI DOTYCZĄCYCH PRODUKTU

|                   |                             | 😂 Background     | 🖉 Links  | 🗢 Helpdesk | Conditions | 🛗 Calendar           | Premium Package  |
|-------------------|-----------------------------|------------------|----------|------------|------------|----------------------|------------------|
|                   | Ø Stof                      | fenma            | nage     | er 6®      |            | Logged in as: mapol@ | nglish)          |
|                   | _                           |                  |          |            |            |                      |                  |
| Stoffenmanager    | Nano module                 |                  |          |            |            |                      |                  |
| Control banding   | Quantitative exposure       | assessment       |          |            |            |                      |                  |
|                   | You are here: Basic informa | tion >> Products |          |            |            |                      |                  |
| Home              | Products                    |                  |          |            |            |                      |                  |
| Dashboard         | 11000013                    |                  |          |            |            |                      |                  |
| My settings       | + explanation               |                  |          |            |            |                      |                  |
| Basic information | > Products                  |                  |          |            |            |                      |                  |
| Risk assessment   | > Components                |                  |          |            |            |                      |                  |
| Control           | > Suppliers                 |                  | Supplier |            | ≡ wic      | H-statement          | R-phrase         |
| Reports           | >                           | Ŧ                |          |            | ÷          |                      |                  |
|                   | Denzen                      |                  | ABol     |            | • •        | √                    |                  |
|                   |                             | 10 ↓ items per p | bage     |            |            |                      | 1 - 1 of 1 items |

Wybieramy PODSTAWOWE INFORMACJE (basic information), następnie
Produkty (products)
Nowy produkt (new products)
Nazwa produktu (product name)
Data wykonania karty charakterystyki (date MSDS)
Dostawca (supplier)
Dodajemy dostawcę lub wybieramy z listy wyboru spośród wprowadzonych wcześniej dostawców. W celu dodania nowego dostawcy klikamy na ikone, pod którą kryje się opcja

dostawców. W celu dodania nowego dostawcy klikamy na ikonę, pod którą kryje się opcja "dodaj dostawcę" (*add supplier*) - wyskakuje nam nowe okno dialogowe, w którym możemy podać wszystkie dostępne dane dostawcy, jednak wymagana jest tylko nazwa dostawcy.

Postać produktu wzbudzająca obawy (concerns)

Wybieramy z listy wyboru SUBSTANCJA STAŁA lub CIECZ

Następnie przechodzimy do zakładki **Szacowanie ryzyka inhalacyjnego** (risk assessment inhalation)

| Stoffenmanager 6°                                                                                          |                                                                                                    |                       | 合示 English (English) | • |           |
|----------------------------------------------------------------------------------------------------|----------------------------------------------------------------------------------------------------|-----------------------|----------------------|---|-----------|
| Stoffenmanager                                                                                             | Nano module                                                                                                    |                       |                      |   |           |
| Home<br>Dashboard<br>My settings<br>Basic information >><br>Risk assessment >><br>Control >><br>Reports >> | You are nere: Basic Information >> Proc<br>New product<br>• explanation<br>• General product information<br>(SDS §1) Product name •<br>Date MSDS •<br>Supplier •<br>Concerns • | ducts >> Edit product | • 19                 |   | not ready |
|                                                                                                    | + Risk assessement inhalation                                                                                                    | >                     |                      |   | not ready |
|                                                                                                    | SAVE                                                                                                    |                       |                      |   | CANCEL    |

W punkcie *Informacje dotyczące zdrowia i bezpieczeństwa* podajemy klasyfikację i oznakowanie produktu zgodnie z rozporządzeniem nr 1272/2008 (CLP) lub dyrektywą 1999/45/WE.

Istnieje również możliwość automatycznego przełożenia "starej" klasyfikacji wg 1999/45/WE na klasyfikację CLP. Jeżeli nie mamy informacji dotyczącej klasyfikacji i oznakowania produktu

#### zaznaczamy NIE DOTYCZY (not applicable).

| Under the EU-CLP (UN-G<br>information on GHS can<br>will only convert R-phr  | HS) legislation the R- and S-phrases are repla<br>be <u>found here</u> (Dutch). You can convert R-p<br>rases, not S-phrases. | ced by H- and P-statements (H- Hazard and I<br>hrases into H-statements by using the CL | P - Precautionary). More<br>P convertor. The convertor |
|------------------------------------------------------------------------------|----------------------------------------------------------------------------------------------------|-----------------------------------------------------------------------------------------|--------------------------------------------------------|
| Which classification of                                                      | lo you want to use? $\overline{\mathbb{O}}$ R-/S-Phrases                                                                     | H-/P-statements                                                                         | CLP convertor                                          |
| EUH001<br>EUH006<br>EUH014<br>EUH018<br>EUH019<br>EUH029<br>EUH031<br>EUH032 | ×> <<                                                                                                    | •                                                                                       |                                                        |
| Meaning H- phra<br>n/a (check this b<br>class A (lowest haza                 | ses<br>ox if no information on R-phrases or H<br>d class) of the product.                                                    | -statements is available). Please note:                                                 | this results in hazard                                 |
| P101<br>P102<br>P103                                                         | <u>▲</u> >>                                                                                                    | ^                                                                                       |                                                        |

#### **Skład produktu** (composition of the product)

Dodajemy składnik produktu klikając na ikonkę **UTWÓRZ NOWY SKŁADNIK** (*create a new component*) lub wybieramy z listy wyboru spośród wprowadzonych wcześniej składników. W nowym oknie dialogowym wpisujemy dostępne dane dotyczące składnika produktu.

# (SDS §3) Composition of the product $\bigcirc$

Please add the individual components to the product. Stoffenmanager will estimate the inhalation exposure (mg/m3) of each individual component when the concentrations of these components within the product are entered as numbers (%). Based on the CAS-number you can search for limit values (Dutch database). Also a check is performed if the component is included in the CMR-list of the Dutch Ministry of Social Affairs and Employment.

| Component 🛈        | CAS-number 🛈           | concentration 🙃     |
|--------------------|------------------------|---------------------|
| Select a component | concentration          | within the product: |
| benzen             |                        | % 뚪                 |
|                    | Create a new component |                     |
| SAVE               |                        | CANCEL              |

Nazwa (name)

Numer CAS (CAS number) Substancja stała lub ciecz (liquid or solid) Prężność par [Pa] (vapour pressure) – w przypadku cieczy Masa cząsteczkowa (molecular weight) Wartość dopuszczalna [mg/m<sup>3</sup>] (exposure limit) – nie wymagane Typ dopuszczalnej wartości (type of limit value) – nie wymagane

| 📌 New componer    | t                 |                        |
|-------------------|-------------------|------------------------|
| + explanation     |                   |                        |
|                   |                   |                        |
| $\frown$          |                   | N                      |
| Mame:             |                   |                        |
| CAS-number:       | 00-00-0           | Show on GESTIS website |
| Concerns:         | Solid and liquid  |                        |
| Vapour pressure:  | Pa                |                        |
| Molecular weight: |                   |                        |
| Exposure limit:   | mg/m <sup>3</sup> |                        |
| Limit type:       |                   | •                      |
| AVE               |                   | CANCEL                 |

# Zapisujemy ZAPISZ (save)

Przechodzimy do zakładkę Stężenie w produkcie (concentration within product)

| Please add the individual com<br>each individual component wi<br>Based on the CAS-number yo<br>included in the CMR-list of the | ponents to the product. Stoffenmanager<br>hen the concentrations of these compone<br>u can search for limit values (Dutch data<br>e Dutch Ministry of Social Affairs and En- | will estimate the inhalation exposure (mg/m3) of<br>ents within the product are entered as numbers (%).<br>abase). Also a check is performed if the component is<br>ployment. |
|----------------------------------------------------------------------------------------------------|----------------------------------------------------------------------------------------------------|----------------------------------------------------------------------------------------------------|
| Component 🛈                                                                                                    | CAS-number 🛈                                                                                                    | concentration 0                                                                                                    |
| Select a component                                                                                                    | concentration                                                                                                    | within the product:                                                                                                    |
| benzen                                                                                                    |                                                                                                    |                                                                                                    |
| SAVE                                                                                                    |                                                                                                    | CANCEL                                                                                                    |

Określamy stężenie procentowe składnika w produkcie, a następnie klikamy ikonkę **POŁĄCZ TEN SKŁADNIK Z PRODUKTEM** (connect this component to the product).

Wprowadzamy kolejne składniki produktu. I zatwierdzamy przez kliknięcie ikony **ZAPISZ** (*save*).

Dopóki nie wypełnimy wszystkich wymaganych pól po prawej stronie widoczny będzie status **NIE GOTOWY** (*not ready*) w kolorze czerwonym. Jeżeli wszystkie wymagane pola będą wypełnione widoczny będzie status **GOTOWY** (*ready*) w kolorze zielonym. Wówczas wciskamy ikonę **ZAMKNIJ** (*close*).

Jeżeli mamy SUBSTANCJA STAŁA (*solid*) pojawiają nam się następujace dane do uzupełnienia:

- **Pylistość** (dustiness)
- Bryłki (object)
- Granulki/ziarenka/płatki (granules /grains/ flakes)
- **Gruby pył** (coarse dust)
- **Drobny pył** (fine dust)
- **Produkt szczególnie pylisty** (extremely dust product)

Następnie przechodzimy do zakładki **Szacowanie ryzyka inhalacyjnego** (risk assessment inhalation)

Informacje nt. zdrowia i bezpieczeństwa, gdzie podajemy klasyfikację i oznakowanie produktu zgodnie rozporządzeniem nr 1272/2008 (CLP) lub z dyrektywą 1999/45/WE.

Istnieje również możliwość automatycznego przełożenia "starej" klasyfikacji na klasyfikację CLP. Jeżeli nie mamy informacji dotyczącej klasyfikacji i oznakowania produktu zaznaczamy NIE DOTYCZY (*not applicable*).

Wprowadzamy Skład produktu (composition of the product).

Dodajemy składnik produktu klikając na ikonkę **UTWÓRZ NOWY SKŁADNIK** (*create a new component*) lub wybieramy z listy wyboru spośród wprowadzonych wcześniej składników. W nowym oknie dialogowym wpisujemy dostępne dane dotyczące składnika produktu.

Nazwa (name) Numer CAS (CAS number) Substancja stała lub ciecz (liquid or solid) Prężność par [Pa] (vapour pressure) – w przypadku cieczy Masa cząsteczkowa (molecular weight) Wartość dopuszczalna [mg/m<sup>3</sup>] (exposure limit) – nie wymagane Typ dopuszczalnej wartości (type of limit value) – nie wymagane Następnie zapisujemy wprowadzone dane ZAPISZ (save)

Wprowadzamy Stężenie w produkcie (concentration within product).

Określamy stężenie procentowe składnika w produkcie a następnie klikamy ikonkę **POŁĄCZ TEN SKŁADNIK Z PRODUKTEM** (connect this component to the product).

Wprowadzamy kolejne składniki produktu. Po wpisaniu wszytkich składników zapisujemy dane **ZAPISZ** (*save*).

Dopóki nie wypełnimy wszystkich wymaganych pól po prawej stronie widoczny będzie status **NIE GOTOWY** (*not ready*) w kolorze czerwonym. Jeżeli wszystkie wymagane pola będą wypełnione widoczny będzie status **GOTOWY** (*ready*) w kolorze zielonym. Następnie wciskamy klawisz **ZAMKNIJ** (*close*)

### PRZEPROWADZANIE SZACOWANIA NARAŻENIA INHALACYJNEGO

Przechodzimy do zakładki **SZACOWANIE RYZYKA (***risk assessment***)** Wybieramy **Risk Assessment** - inhalation.

# Stoffenmanager 6°

Stoffenmanager Nano module **Control banding** Quantitative exposure assessment You are here: Risk assessment >> Risk Assessment Inhalation Home Inhalation Risk Assessment: overview Dashboard + explanation My settings Basic information NEW RISK ASSESSMENT Risk Assessment Risk assessment Inhalation Product 👃 Location/Departm... Concentration (mg/m3) Control Daily average Reports ncentration × -Ŧ ↓ / 🗙 🕅 🗛 benzen CIOP-PIB benzen 44,44 N 4 10 ↓ items per page 1 - 1 of 1 items

Logged in as: mapol@ciop.pl /Log off

•

English (English)

oraz Nowe szacowanie ryzyka (new risk assessment)

Następnie wprowadzamy:

Nazwa (name)

Nazwa szacowania (name)

Lokalizacja/wydział (location/department)

Dodajemy miejsce, w którym stosowany jest produkt/składnik korzystając z ikonki **DODAJ NOWĄ LOKALIZACJĘ/WYDZIAŁ** (*add new location/department*) lub wybieramy z listy wyboru spośród wprowadzonych wcześniej miejsc.

| Stoffenmanager                                                                                 | Nano module                                                                                        |
|------------------------------------------------------------------------------------------------|----------------------------------------------------------------------------------------------------|
| Home<br>Dashboard<br>My settings<br>Basic information<br>Risk assessment<br>Control<br>Reports | You are here: Risk assessment >> Risk Assessment Inhalation >> Edit risk assessment<br>exploration |
|                                                                                                | + Product + Process + Workplace + Risk assessment                                                  |
|                                                                                                | SAVE                                                                                               |

Przechodzimy do zakładki Produkt (product)

#### Wybieramy z listy wyboru SUBSTANCJA STAŁA lub CIECZ

| New risk assessme                   | it in the second second s |
|-------------------------------------|----------------------------------------------------------------------------------------------------|
| + explanation                       |                                                                                                    |
|                                     |                                                                                                    |
| + Name                              |                                                                                                    |
| + Product                           |                                                                                                    |
| Is the product a solid or a liquid? |                                                                                                    |
| 🔘 Solid 🔘 Liquid                    |                                                                                                    |
| Select a product *                  |                                                                                                    |
| Select an option                    | ·                                                                                                    |
| If you dilute the product with wate | please give the percentage of the product in the solution:                                                                                                    |
| 100                                 | %                                                                                                    |
| (100% is undiluted)                 |                                                                                                    |

Następnie wybieramy **WYBIERZ PRODUKT** (*select a product*)

Wybieramy z listy wyboru wcześniej wprowadzony produkt.

Jeżeli produkt rozcieńczony jest wodą, należy podać stężenie produktu w wodzie. Jeżeli produkt nie jest rozcieńczony wodą należy pozostawić 100% (*If you dilute the product with water, please give the percentage product in the solution*). Przechodzimy do zakładki **PROCES** (*proces*).

| Stoffenmanage                                                                                  | 1     | Nano module                                                                                                    |
|------------------------------------------------------------------------------------------------|-------|----------------------------------------------------------------------------------------------------|
| Home<br>Dashboard<br>My settings<br>Basic information<br>Risk assessment<br>Control<br>Reports | > > > | You are here: Risk assessment >> Risk Assessment Inhalation >> Edit risk assessment<br>New risk assessment<br>+ explanation<br>+ Name<br>+ Name<br>+ Product<br>Is the product a solid or a liquid?*<br>Solid @ Liquid<br>Select a product *<br>Select a product *<br>Select an option<br>If you dilute the product with water, please give the percentage of the product in the solution:<br>100 %6<br>(toore is undiluted) |
|                                                                                                | •     | Process     Workplace     Risk assessment  SAVE CANCEL                                                                                                    |

W zakładce **Scharakteryzuj zadanie** (*type of task*) wybieramy z listy wyboru odpowiednią kategorię procesu.

| Distance to the task:<br>Is the task being carried out in the breathing zone of an employee (distance head-product <1m)? *<br>$\bigcirc$ Yes $\bigcirc$ No<br>Is there more than one employee carrying out the same task simultaneously? *                                                                                                    | Attention: The task duration is not used to calculate the average concentration. It will only be used to calculate the risk priority.                                                                                                    |  |
|----------------------------------------------------------------------------------------------------|----------------------------------------------------------------------------------------------------|--|
| Is the task being carried out in the breathing zone of an employee (distance head-product <1m)? * $\bigcirc$ Yes $\bigcirc$ No<br>Is there more than one employee carrying out the same task simultaneously? *                                                                                                    | Distance to the task:                                                                                                    |  |
| Yes No Is there more than one employee carrying out the same task simultaneously?                                                                                                    | Is the task being carried out in the breathing zone of an employee (distance head-product <1m)?                                                                                                    |  |
| Nos No                                                                                                    | ○ res ○ No Is there more than one employee carrying out the same task simultaneously? * ○ Yos ○ No.                                                                                                    |  |
| Is the task followed by a period of evaporation, drying or curing?                                                                                                    | Is the task followed by a period of evaporation, drying or curing?                                                                                                    |  |
| C Yes No                                                                                                    | © Yes ◎ No                                                                                                    |  |
| Is the task followed by a period of evaporation, drying or curing?                                                                                                    | Is the task followed by a period of evaporation, drying or curing? •                                                                                                    |  |
| Is the task followed by a period of evaporation, drying or curing?                                                                                                    | Is the task followed by a period of evaporation, drying or curing? *                                                                                                    |  |
| Is the task followed by a period of evaporation, drying or curing?                                                                                                    | Is the task followed by a period of evaporation, drying or curing?                                                                                                    |  |
| Is the task followed by a period of evaporation, drying or curing?                                                                                                    | Is the task followed by a period of evaporation, drying or curing?                                                                                                    |  |
| Is the task followed by a period of evaporation, drying or curing?                                                                                                    | Is the task followed by a period of evaporation, drying or curing? •                                                                                                    |  |
| Is the task followed by a period of evaporation, drying or curing?                                                                                                    | Is the task followed by a period of evaporation, drying or curing? •                                                                                                    |  |
| Is the task followed by a period of evaporation, drying or curing?                                                                                                    | Is the task followed by a period of evaporation, drying or curing?                                                                                                    |  |
| Is the task followed by a period of evaporation, drying or curing?*                                                                                                    | Is the task followed by a period of evaporation, drying or curing?                                                                                                    |  |
| © Yes <sup>®</sup> №                                                                                                    | © Yes ◎ No                                                                                                    |  |
|                                                                                                    | Is there more than one employee carrying out the same task simultaneously?*                                                                                                    |  |
| ts there more than one employee carrying out the same task simultaneously?                                                                                                    | ♥ Yes ♥ No To these more than one employee carrying out the same task simultaneously?                                                                                                    |  |
| Is there more than one employee carrying out the same task simultaneously? *                                                                                                    | So the case vering contribution out in the preduting zone of an employee (distance near-product <1m)? *                                                                                                    |  |
| Is there more than one employee carrying out the same task simultaneously? •                                                                                                    | Is the task being carried out in the breathing zone of an employee (distance head-product <1m)? •                                                                                                    |  |
| $\bigcirc$ Yes $\bigcirc$ No<br>Is there more than one employee carrying out the same task simultaneously? *                                                                                                    | Is the task being carried out in the breathing zone of an employee (distance head-product <1m)? $^{ullet}$                                                                                                    |  |
| Is the task being carried out in the breathing zone of an employee (distance head-product <1m)? * $\bigcirc$ Yes $\bigcirc$ No<br>Is there more than one employee carrying out the same task simultaneously? *                                                                                                    | Distance to the task:                                                                                                    |  |
| Distance to the task:<br>Is the task being carried out in the breathing zone of an employee (distance head-product <1m)? •<br>$\bigcirc$ Yes $\bigcirc$ No<br>Is there more than one employee carrying out the same task simultaneously? •                                                                                                    |                                                                                                    |  |
| Distance to the task:<br>Is the task being carried out in the breathing zone of an employee (distance head-product <1m)? •<br>© Yes © No<br>Is there more than one employee carrying out the same task simultaneously? •                                                                                                    | Handling of liquids cusing low pressure, but high speed, which the cleaning a mission spray/haze<br>Handling of liquids at high pressure resulting in substantial generation of mist or spray/haze<br>Attention: The task duration is not used to calculate the average concentration. It will only be used to calculate the risk priority. |  |
| Handling of liquids (at high pressure, but high speed) window creating a mist or spray/haze<br>Handling of liquids at high pressure resulting in substantial generation of mist or spray/haze<br>Attention: The task duration is not used to calculate the average concentration. It will only be used to calculate the risk priority.<br>Distance to the task:<br>Is the task being carried out in the breathing zone of an employee (distance head-product <1m)? *<br>© Yes © No<br>Is there more than one employee carrying out the same task simultaneously? *                                                                                                    | Handling of liquids on large surfaces or large workpieces<br>Handling of liquids on large surfaces or large workpieces                                                                                                    |  |
| Handling of liquids on large surfaces or large workpieces<br>Handling of liquids (using low pressure, but high speed) without creating a mist or spray/haze<br>Handling of liquids at high pressure resulting in substantial generation of mist or spray/haze<br>Handling of liquids at high pressure resulting in substantial generation. It will only be used to calculate the risk priority.<br>Attenton: The task duration is not used to calculate the average concentration. It will only be used to calculate the risk priority.<br>Distance to the task:<br>Is the task being carried out in the breathing zone of an employee (distance head-product <1m)?*<br>◎ Yes ◎ No<br>Is there more than one employee carrying out the same task simultaneously? *                                                                                                    | Handling of liquids on small surfaces or incidental handling of liquids.<br>Handling of liquids using low pressure, low speed or on medium-sized surfaces                                                                                                    |  |
| Handling of liquids on small surfaces or incidental handling of liquids.         Handling of liquids using low pressure, low speed or on medium-sized surfaces.         Handling of liquids (using low pressure, but high speed) without creating a mist or spray/haze         Handling of liquids at high pressure resulting in substantial generation of mist or spray/haze         Attention: The task duration is not used to calculate the average concentration. It will only be used to calculate the risk priority.         Distance to the task:         Is the task being carried out in the breathing zone of an employee (distance head-product <1m)?*                                                                                                    | Handling of liquids where only small amounts of product may be released                                                                                                    |  |
| Handling of liquids where only small anounts of product may be released<br>Handling of liquids on small surfaces or incidental handling of liquids.<br>Handling of liquids on small surfaces or incidental handling of liquids.<br>Handling of liquids on small surfaces or on medium-sized surfaces.<br>Handling of liquids (using low pressure, low speed or on medium-sized surfaces.<br>Handling of liquids (using low pressure, low speed or on medium-sized surfaces.<br>Handling of liquids (using low pressure, but high speed) without creating a mist or spray/haze<br>Handling of liquids at high pressure resulting in substantial generation of mist or spray/haze<br>Handling of liquids at high pressure resulting in substantial generation of mist or spray/haze<br>Attention: The task duration is not used to calculate the average concentration. It will only be used to calculate the risk priority.<br>Distance to the task:<br>Is the task being carried out in the breathing zone of an employee (distance head-product <1m)? *<br>© Yes © No<br>Is there more than one employee carrying out the same task simultaneously? *                                  | Handling of liquids in tightly closed containers                                                                                                    |  |
| Handling of liquids in tightly closed containers<br>Handling of liquids in tightly closed containers<br>Handling of liquids on small surfaces or incidental handling of liquids.<br>Handling of liquids on small surfaces or incidental handling of liquids.<br>Handling of liquids on signe surfaces or large workpieces<br>Handling of liquids (using low pressure, low speed or on medium-sized surfaces.<br>Handling of liquids (using low pressure, but high speed) without creating a mist or spray/haze<br>Handling of liquids at high pressure resulting in substantial generation of mist or spray/haze<br>Handling of liquids at high pressure resulting in substantial generation of mist or spray/haze<br>Handling of liquids at high pressure resulting in substantial generation of mist or spray/haze<br>Attenton: The task duration is not used to calculate the average concentration. It will only be used to calculate the risk priority.<br>Distance to the task:<br>Is the task being carried out in the breathing zone of an employee (distance head-product <1m)?*<br>© Yes © No<br>Is there more than one employee carrying out the same task simultaneously? * | Select an option                                                                                                    |  |
| Select an option         Handling of liquids in tightly closed containers         Handling of liquids anounts of product         Handling of liquids on small surfaces or incidental handling of liquids.         Handling of liquids on small surfaces or incidental handling of liquids.         Handling of liquids on small surfaces or incidental handling of liquids.         Handling of liquids on small surfaces or large workpieces         Handling of liquids (using low pressure, low speed or on medium-sized surfaces.         Handling of liquids (using low pressure, but high speed) without creating a mist or spray/haze         Handling of liquids at high pressure resulting in substantial generation of mist or spray/haze         Handling of liquids at high pressure resulting in substantial generation of mist or spray/haze         Matenton: The task duration is not used to calculate the average concentration. It will only be used to calculate the risk priority.         Distance to the task:         Is the task being carried out in the breathing zone of an employee (distance head-product <1m)?*                                          | Select an option                                                                                                    |  |
| Select an option         Select an option         Handling of liquids in tightly closed containers         Handling negligible amounts of product         Handling of liquids on small surfaces or incidental handling of liquids.         Handling of liquids on small surfaces or incidental handling of liquids.         Handling of liquids on small surfaces or incidental handling of liquids.         Handling of liquids on small surfaces or incidental handling of liquids.         Handling of liquids on spray. I arge workpices         Handling of liquids (using low pressure, low speed or on medium-sized surfaces.         Handling of liquids (using low pressure, but high speed) without creating a mist or spray/haze         Handling of liquids at high pressure resulting in substantial generation of mist or spray/haze         Handling of liquids on the task         Is the task being carried out in the breathing zone of an employee (distance head-product <1m)?*                                                                                                    | Type of task •                                                                                                    |  |

W tabeli 6 przedstawiono tłumaczenie na język polski opisów kategorii procesów stosowanych przez model Stoffenmanager dla cieczy.

| Opis                          | Przykłady                                                          |
|-------------------------------|--------------------------------------------------------------------|
| Stosowanie cieczy w szczelnie | - Transport/przesuwanie zamkniętych pojemników                     |
| zamkniętych pojemnikach       |                                                                    |
| Stosowanie cieczy z           | - Pobieranie i pomiary małych próbek za pomocą                     |
| możliwością uwalniania        | mierników                                                          |
| jedynie niewielkich ilości    | - Stosowanie małych ilości w warunkach laboratoryjnych,            |
|                               | np. za pomocą pipety                                               |
| Stosowanie cieczy na małych   | - Naklejanie nalepek                                               |
| powierzchniach lub            | <ul> <li>Czyszczenie małych przedmiotów, np. noży</li> </ul>       |
| incydentalne stosowanie       | - Cementowanie                                                     |
| cieczy                        | <ul> <li>Łączenie i rozłączanie linii produkcyjnych</li> </ul>     |
| Stosowanie cieczy przy użyciu | - Mieszanie/rozcieńczanie cieczy                                   |
| niskiego ciśnienia, małych    | - Ręczne spuszczanie lub nalewanie produktu                        |
| przepływów i na małych        | <ul> <li>Malowanie odlewów za pomocą wałka lub pędzla</li> </ul>   |
| powierzchniach                | - Sklejanie przedmiotów                                            |
|                               | <ul> <li>Odtłuszczanie lub czyszczenie małych</li> </ul>           |
|                               | maszyn/narzędzi/wyrobów itp.                                       |
|                               | - Zanurzanie małych obiektów w naczyniu z płynem do                |
|                               | czyszczenia                                                        |
| Stosowanie cieczy na dużych   | <ul> <li>Malowanie korpusów statków wałkiem lub pędzlem</li> </ul> |
| powierzchniach lub wyrobach   | - Odtłuszczanie wielkich maszyn                                    |
|                               | - Klejenie lub czyszczenie ścian                                   |
|                               | - Używanie mocno zanieczyszczonych narzędzi/wyrobów                |
|                               | lub ładunków                                                       |

| Opis                           | Przykłady                                                          |
|--------------------------------|--------------------------------------------------------------------|
|                                | <ul> <li>Postępowanie z zanurzonymi lub pomalowanymi</li> </ul>    |
|                                | przedmiotami                                                       |
|                                | <ul> <li>Mechaniczne zanurzanie dużych przedmiotów</li> </ul>      |
|                                | w kąpielach np. czyszczących                                       |
| Stosowanie cieczy (przy niskim | <ul> <li>Pokrywanie wyrobu pianą w celu czyszczenia lub</li> </ul> |
| ciśnieniu ale dużym            | nadania powłoki                                                    |
| przepływie) bez wytwarzania    | <ul> <li>Mieszanie wyrobów z dużą szybkością (mikser)</li> </ul>   |
| mgły lub spreju                | - Niekontrolowane przelewanie cieczy z dużej wysokości             |
|                                | <ul> <li>Stosowanie płynów obróbkowych podczas obróbki</li> </ul>  |
|                                | skrawaniem, polerowania czy borowania                              |
| Stosowanie cieczy przy         | <ul> <li>Malowanie natryskowe wyrobu</li> </ul>                    |
| wysokim ciśnieniu ze           | <ul> <li>Gazowanie wyrobu z wytworzeniem wyraźnej mgły</li> </ul>  |
| znaczącym wytwarzaniem         | - Otwieranie będącej pod ciśnieniem linii produkcyjnej             |
| mgły lub spreju                | w celu pobrania próbki lub wyjęcia produktu                        |
|                                | - Otwarcie układu zamkniętego, w którym wyroby podda-              |
|                                | wane są działaniu wysokiego ciśnienia lub temperatury              |
|                                | - Czynności w bezpośrednim otoczeniu otwartych kąpieli             |
|                                | (wysoka temp., wrzący roztwór)                                     |

#### Następnie uzupełniamy: CZAS TRWANIA CZYNNOŚCI (duration task):

- 1-30 min./dzień
- 0,5-2 h/dzień
- 2-4 h/dzień
- 4-8 h/dzień
- CZĘSTOTLIWOŚĆ CZYNNOŚCI (frequency task):
- 1 dzień w roku
- 1 dzień w miesiącu
- 1 dzień na 2 tygodnie
- 1 dzień w tygodniu
- 2-3 dni w tygodniu
- 4-5 dni w tygodniu

#### Odległość pracownika od źródła wydzielania (distance to task)

#### Czy zadanie wykonywane w strefie oddychania pracownika (<1m)?

- (Is the task being carried out in the breathing zone of an employee distance head-product <1m?)
- **Czy inni pracownicy w pomieszczeniu wykonują jednocześnie tą samą czynność?** (Is there more than one employee carrying out the same task simultaneously?)

# **Czy zadanie poprzedzone jest odparowaniem, suszeniem lub prażeniem?** (Is the task followed by a period of evaporation, drying or curing?)

#### **Ochrona pracownika** (protection of employee)

# **Czy stosowane są indywidualne środki ochrony dróg oddechowych?** (Is personal protective equipment applied?)

- brak ochrony (*no protection*)
- półmaska z filtrem/pochłaniaczem (*half mask respirator with filter/cartridge*)
- maska z filtrem/pochłaniaczem (full face respirator with filter/cartridge)

- pół/maska zasilana sprężonym powietrzem klasy TM1 (*half/full face powered air respirator TM1*)
- pół/maska zasilana sprężonym powietrzem klasy TM2 lub 3 (half/full face powered air respirator TM2 or 3)
- kaptur lub hełm z systemem dostarczania powietrza klasy TH1 (hood or helmet with supplied air system TH1)
- kaptur lub hełm z systemem dostarczania powietrza klasy TH2 (hood or helmet with supplied air system TH2)
- kaptur lub hełm z systemem dostarczania powietrza klasy TH3 (hood or helmet with supplied air system TH3)

| Mak Gadeaannein |                                                                                                    |           |  |
|-----------------|----------------------------------------------------------------------------------------------------|-----------|--|
| Control         | > + Product                                                                                                    | + Product |  |
| Reports         | > + Process                                                                                                    |           |  |
|                 | Type of task *                                                                                                    |           |  |
|                 | Select an option                                                                                                    |           |  |
|                 |                                                                                                    |           |  |
|                 |                                                                                                    |           |  |
| 1               | Duration and frequency                                                                                                    |           |  |
| /               | Duration task                                                                                                    |           |  |
|                 | Economic Inst.                                                                                                    |           |  |
|                 | Select an option                                                                                                    |           |  |
|                 | Attention: The task duration is not used to calculate the swerane consistention. It will only be used to calculate the risk prostly |           |  |
|                 | Productions. The same surgicities have been be second, the analysis solution to bound as the state of the proving.                  |           |  |
|                 | Distance to the tasks                                                                                                    |           |  |
|                 | Disidice to the lask.                                                                                                    |           |  |
|                 | Is the task being carried out in the breathing zone of an employee (distance head product <1m)? *                                   |           |  |
|                 | © Yes © No                                                                                                    |           |  |
|                 | Is there more than one employee carrying out the same task simultaneously?*                                                         |           |  |
|                 | 🔍 Yes 🔍 No                                                                                                    |           |  |
|                 | Is the task followed by a period of evaporation, drying a curing?*                                                                  |           |  |
|                 | © Yes <sup>©</sup> No                                                                                                    |           |  |
|                 |                                                                                                    |           |  |
|                 | Protection of employee                                                                                                    |           |  |
|                 |                                                                                                    |           |  |
|                 | Is personal protective equipment applied? *                                                                                         |           |  |
|                 | Select an option *                                                                                                    |           |  |

Po uzupełnieniu przechodzimy do zakładki Miejsce pracy (workplace)

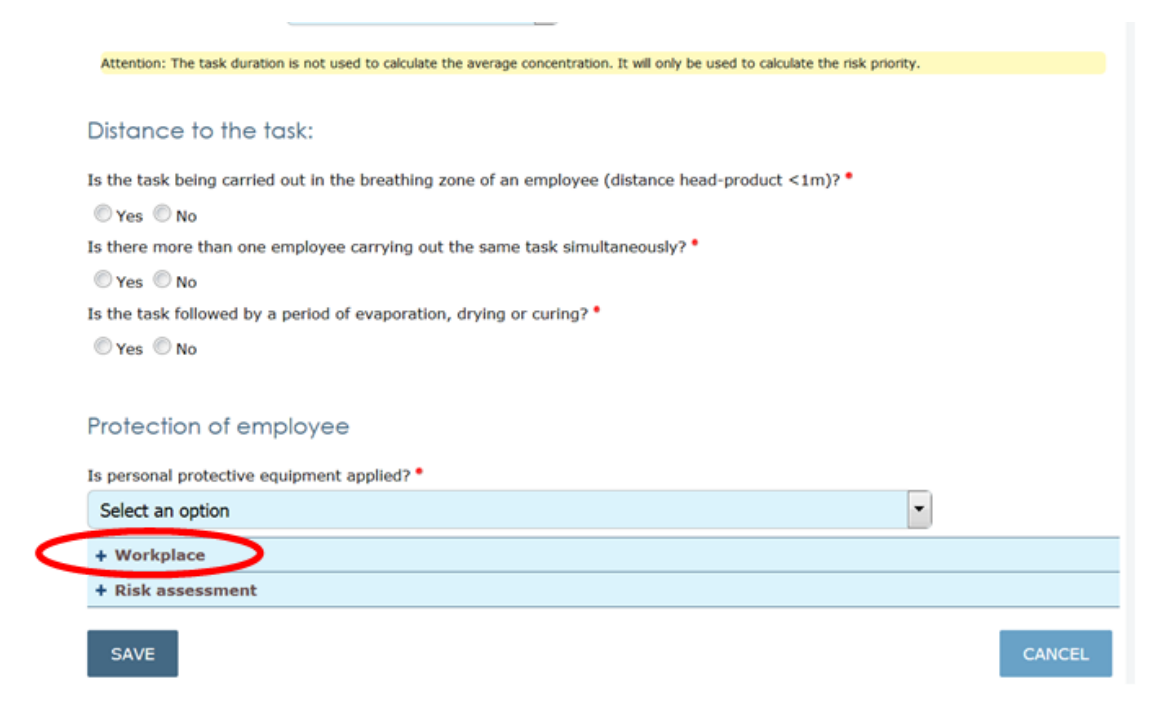

# Uzupełniamy dane:

**Opis pomieszczenia, w którym używany jest produkt** (description of working room) **Wybierz kubaturę pomieszczenia** (please select the volume of the working room):

- <100 m<sup>3</sup>
- 100 m<sup>3</sup> 1000 m<sup>3</sup>
- >1000 m<sup>3</sup>
- proces przeprowadzany na zewnątrz (handling outdoors)

Wybierz typ wentylacji ogólnej (please characterize type of general ventilation):

- komora natryskowa (spraying booth)
- wentylacja naturalna otwarte drzwi i okna (general ventilation open windows and doors)
- wentylacja ogólna mechaniczna (general ventilation mechanical)
- brak wentylacji ogólnej (no general ventilation)

Czy pomieszczenie jest sprzątane codziennie? (Is the working room being cleaned daily?)

**Czy zachowane są zasady dobrej praktyki produkcji?** (Are inspections and maintenance of machines/ancillary equipment being done at least monthly to ensure good condition and proper functioning and performance?)

**Opis warunków pracy** (description of worker situation)

Wybierz środki kontroli ryzyka (Please select available control measures):

- system zamknięty z wentylacją wywiewną (containment of the source with LEV local exhaust ventilation)
- system zamknięty (containment of the source)
- miejscowa wentylacja wywiewna (LEV local exhaust ventilation)
- użycie produktu w sposób redukujący emisję (use of a product that reduces the emmision)
- brak środków kontroli ryzyka (no control measures at the source)

# **Ochrona pracownika** (protection of employee)

Czy pracownik pracuje w kabinie? (Is the employee situated in a cabin?)

- Pracownik znajduje się w oddzielnym pomieszczeniu z niezależnym dopływem czystego powietrza
- (The worker is in separated control room with independent clean air supply)
- Pracownik znajduje się w otwartej lub zamkniętej kabinie bez niezależnego dopływu czystego powietrza (*The worker is in open or closed cabin without independent clean air supply*)
- Pracownik nie pracuje w kabinie (*The employee does not work in a cabin*)

Na koniec przechodzimy do zakładki Szacowanie ryzyka (risk assessment)

| teports | > | 1 110003                                                                                                    |        |  |  |  |
|---------|---|----------------------------------------------------------------------------------------------------|--------|--|--|--|
|         |   | ♦ Workplace                                                                                                    |        |  |  |  |
|         |   | Description of the working room:                                                                                                    |        |  |  |  |
|         |   | Please select the volume of the working room *                                                                                                    |        |  |  |  |
|         |   | Select an option                                                                                                    |        |  |  |  |
|         |   | Please characterize type of general ventilation *                                                                                                    |        |  |  |  |
|         |   | Select an option                                                                                                    |        |  |  |  |
|         |   | Is the working room being cleaned daily? *                                                                                                    |        |  |  |  |
|         |   | 🖉 Yes 💿 No                                                                                                    |        |  |  |  |
|         |   | Are inspections and maintenance of machines/ancillary equipment being done at least monthly to ensure good condition and proper functioning and performance? * |        |  |  |  |
|         |   | 🖱 Yes 🔘 No                                                                                                    |        |  |  |  |
|         |   | Description of worker situation:                                                                                                    |        |  |  |  |
|         |   | Please select available control measures *                                                                                                    |        |  |  |  |
|         |   | Select an option                                                                                                    | ).     |  |  |  |
|         |   | Protection of employee                                                                                                    |        |  |  |  |
|         |   | Is the employee situated in a cabin? *                                                                                                    |        |  |  |  |
|         |   | Select an option                                                                                                    |        |  |  |  |
|         | < | + Risk assessment                                                                                                    |        |  |  |  |
|         |   | SAVE                                                                                                    | CANCEL |  |  |  |

Model podaje oszacowane stężenie dla każdej substancji chemicznej wchodzącej w skład produktu oddzielnie (stężenie 90-ego percentyla). Ponadto model generuje wykres częstości skumulowanej stężeń dla danej substancji chemicznej na podstawie wprowadzonych przez użytkownika informacji, co pozwala na odczytanie wielkość narażenia dla 90-ego, 50-ego czy 25-ego percentyla. W celu wyświetlenia wykresu należy kliknąć ikonkę znajdującą się pod napisem "click the icon to view the exposure distribution". W celu zapisania danego szacowania należy kliknąć **ZAPISZ** (save).

Wszystkie przeprowadzone i zapisane szacowania narażenia dostępne są w zakładce **SZACOWANIE RYZYKA, INHALACJA** (*risk assessment, inhalation*) w menu po lewej stronie ekranu.

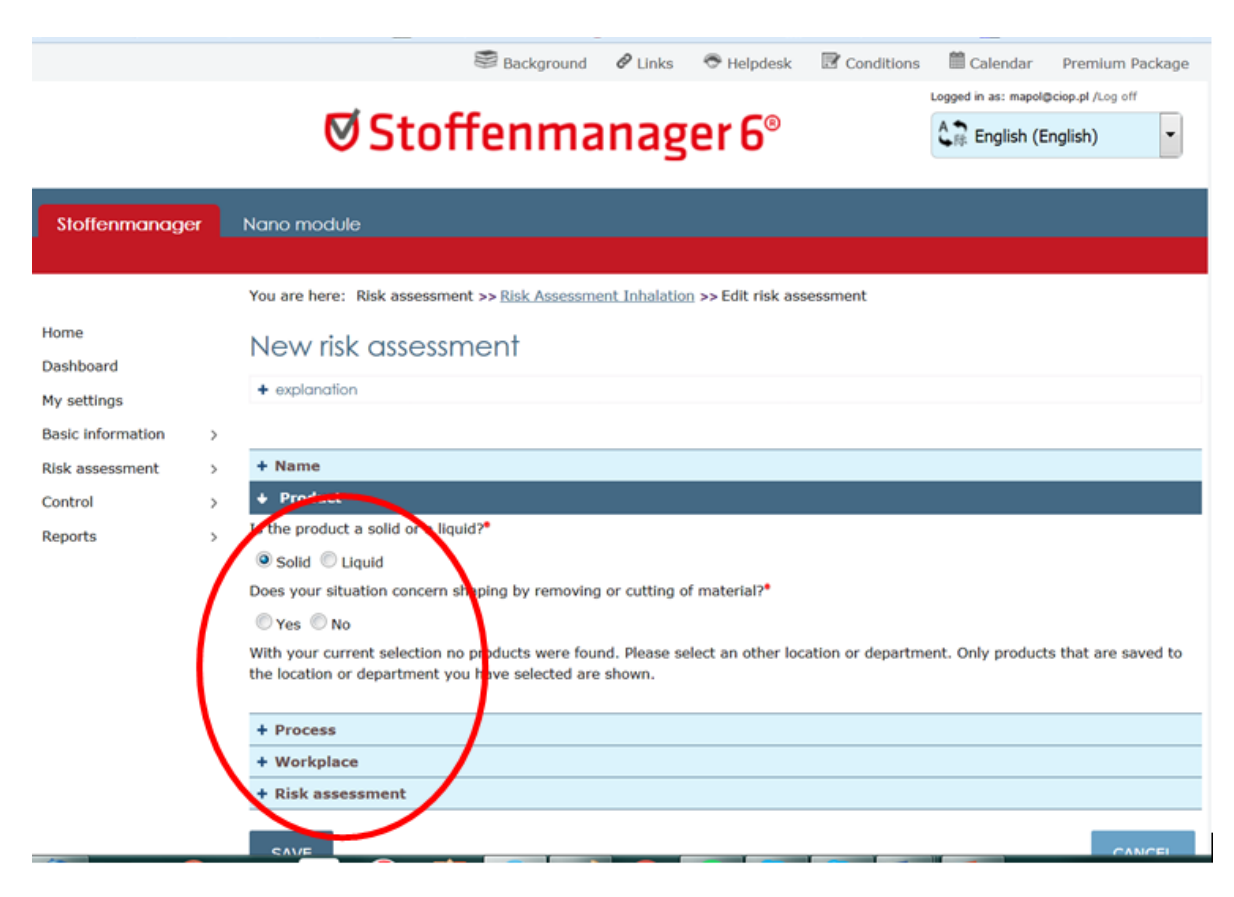

Jeżeli w zakładce Produkt (product) wybraliśmy SUBSTANCJA STAŁA (solid)

Uzupełniamy kolejne dane w zakładkach podobnie jak w przypadku cieczy:

**Czy w badanej sytuacji dochodzi do nadawania kształtu poprzez obróbkę lub cięcie materiału?** (Does your situation concern shaping by removing or cutting of material?) **NIE** (no)

Wybieramy z listy wyboru wcześniej wprowadzony produkt **Wybierz produkt** (select a product)

W zakładce **Proces** (*proces*) wybieramy **Scharakteryzuj zadanie** (*characterize your task*) Wybieramy z listy wyboru odpowiednią kategorię procesu

W tabeli 7 przedstawiono tłumaczenie na język polski opisu kategorii procesów stosowanych przez model Stoffenmanager dla pyłów.

| Opis                                                                                                    | Przykłady                                                                                                    |
|----------------------------------------------------------------------------------------------------|----------------------------------------------------------------------------------------------------|
| Stosowanie produktu<br>w szczelnie zamkniętych<br>pojemnikach                                                                                 | - Transport beczek lub plastikowych worków                                                                                                    |
| Stosowanie produktu w bar-<br>dzo małych ilościach w<br>sytuacjach, gdy uwalnianie<br>jest mało prawdopodobne                                 | <ul> <li>Przesuwanie opakowań, których złączenia nie są pyłoszczelne</li> <li>Ważenie kilku gramów produktu</li> <li>Sporządzanie leków</li> </ul>                                                                                                    |
| Stosowanie produktu<br>w małych ilościach lub<br>w sytuacjach, gdy tylko małe<br>ilości produktu mogą być<br>uwolnione                        | <ul> <li>Przemieszczanie zanieczyszczonych/brudnych opakowań</li> <li>Ważenie setek gramów produktu</li> <li>Przenoszenie worków cementu lub produktu w workach z tkaniny<br/>za pomocą podnośników widłowych</li> </ul>                                                                                                    |
| Stosowanie produktu<br>z niewielką szybkością lub<br>przy użyciu niewielkiej siły<br>w średnich ilościach                                     | <ul> <li>Produkcja zaprawy murarskiej, ręczne rozrabianie cementu za<br/>pomocą szpachli</li> <li>Mieszanie, wygniatanie pasty</li> <li>Stosowanie niewielkich lub lekkich wyrobów zewnętrznie<br/>zanieczyszczonych substancją (np. składanie worków po cemencie</li> <li>Odważanie produktów według receptury (np. przy karmieniu<br/>zwierząt lub w przemyśle włókienniczym)</li> </ul> |
| Stosowanie produktu ze<br>stosunkowo wysoką<br>szybkością/siłą, które może<br>prowadzić do pewnego<br>rozproszenia pyłu                       | <ul> <li>Wysypywanie ręczne</li> <li>Ręczne rozsypywanie/rozkładanie produktu</li> <li>Mieszanie produktu za pomocą miksera</li> <li>Wysypywanie wyrobu za pomocą przewodów</li> <li>Ręczne nabieranie produktu</li> <li>Ręczne obchodzenie się z pokrytym lub zanieczyszczonym<br/>wyrobem/produktem (np. gumowe części pokryte talkiem)</li> </ul>                                       |
| Stosowanie produktu, gdzie<br>ze względu na wysokie<br>ciśnienie, szybkość lub użycie<br>siły wytwarzane i rozpraszane<br>są duże ilości pyłu | <ul> <li>Rozpylanie proszków/napylanie powierzchniowe</li> <li>Zrzucanie produktu z wielkich worków</li> <li>Workowanie wyrobu</li> <li>Zrzucanie worków</li> <li>Czyszczenie zanieczyszczonych maszyn za pomocą sprężonego powietrza</li> </ul>                                                                                                    |

### Tabela 7. Kategorie procesu modelu Stoffenmanager dla pyłów

Następnie uzupełniamy kolejne rubryki:

Czas trwania czynności (duration task):

**Częstotliwość czynności** (frequency task):

Odległość od źródła emisji (distance to task)

Czy zadanie wykonywane w strefie oddychania pracownika (< 1m)?

(Is the task being carried out in the breathing zone of an employee - distance head-product <1m?)

**Czy inni pracownicy w pomieszczeniu wykonują jednocześnie tą samą czynność?** (Is there more than one employee carrying out the same task simultaneously?)

**Czy zadanie poprzedzone jest odparowaniem, suszeniem lub prażeniem?** (*Is the task followed by a period of evaporation, drying or curing?*)

Ochrona pracownika (protection of employee)

# Czy stosowana jest ochrona dróg oddechowych? (Is personal protective equipment applied?)

- brak ochrony (*no protection*)
- maska filtrująca klasy P2 (FFP2) (filter mask P2/FFP2)
- maska filtrująca klasy P3 (FFP3) (filter mask P3/FFP3)

- półmaska filtrująca klasy P2L (half mask respirator with filter, type P2L)
- półmaska filtrująca klasy P3L (*half mask respirator with filter*), type P3L)
- maska filtrująca klasy P2L (full face respirator with filter, type P2L)
- maska filtrująca klasy P2L (*full face respirator with filter, type P3L*)
- pół/maska zasilana sprężonym powietrzem klasy TMP1 (half/full face powered air respirator TMP1)
- pół/maska zasilana sprężonym powietrzem klasy TMP2 (half/full face powered air respirator TMP2)
- pół/maska zasilana sprężonym powietrzem klasy TMP3 (half/full face powered air respirator TMP3)
- maska zasilana sprężonym powietrzem klasy TMP3 (full face powered air respirator TMP3)
- kaptur lub hełm z systemem dostarczania powietrza klasy TH1 (hood or helmet with supplied air system TH1)
- kaptur lub hełm z systemem dostarczania powietrza klasy TH2 (hood or helmet with supplied air system TH2)
- kaptur lub hełm z systemem dostarczania powietrza klasy TH3 (hood or helmet with supplied air system TH3)

W zakładce Miejsce pracy (workplace) uzupełniamy:

**Opis pomieszczenia, w którym używany jest produkt** (description of working room) **Wybierz kubaturę pomieszczenia** (please select the volume of the working room) **Wybierz typ wentylacji ogólnej** (please characterize type of general ventilation)

Czy pomieszczenie jest sprzątane codziennie? (Is the working room being cleaned daily?)

**Czy zachowane są zasady dobrej praktyki produkcji?** (Are inspections and maintenance of machines/ancillary equipment being done at least monthly to ensure good condition and proper functioning and performance?)

**Opis warunków pracy** (description of worker situation)

Wybierz środki kontroli ryzyka (Please select available control measures):

- system zamknięty z wentylacją wywiewną (containment of the source with LEV local exhaust ventilation)
- system zamknięty (containment of the source)
- miejscowa wentylacja wywiewna (LEV local exhaust ventilation)
- użycie produktu w sposób redukujący emisję (use of a product that reduces the emmision)
- brak środków kontroli ryzyka (no control measures at the source)

**Ochrona pracownika** (protection of employee)

Czy pracownik pracuje w kabinie? (Is the employee situated in a cabin?)

- Pracownik znajduje się w oddzielnym pomieszczeniu z niezależnym dopływem czystego powietrza (*The worker is in separated control room with independent clean air supply*)
- Pracownik znajduje się w otwartej lub zamkniętej kabinie bez niezależnego dopływu czystego powietrza (*The worker is in open or closed cabin without independent clean air supply*)
- Pracownik nie pracuje w kabinie (*The employee does not work in a cabin*)

Na koniec przechodzimy do zakładki Szacowanie ryzyka (risk assessment).

Model Stoffenmanager rozpatruje się w kategorii narzędzi pośrednich między pierwszym a drugim szczeblem i jest rekomendowany przez Europejską Agencje Chemikaliów (ECHA) do szacowania narażenia inhalacyjnego pracowników. Model Stoffenmanager jako jedyny tworzy graf rozkładu narażenia, co pozwala na odczytanie wielkość stężenia dla 90-ego, 50-ego czy 25-ego percentyla.

Model podaje oszacowane stężenie dla każdej substancji chemicznej wchodzącej w skład produktu oddzielnie (stężenie 90-ego percentyla). Ponadto model generuje wykres częstości skumulowanej stężeń dla danej substancji chemicznej na podstawie wprowadzonych przez użytkownika informacji, co pozwala na odczytanie wielkość narażenia dla 90-ego, 50-ego czy 25-ego percentyla. W celu wyświetlenia wykresu należy kliknąć ikonkę znajdującą się pod napisem "click the icon to view the exposure distribution". W celu zapisania danego szacowania należy kliknąć ZAPISZ (*save*). Wszystkie przeprowadzone i zapisane szacowania dostępne są w zakładce SZACOWANIE RYZYKA, INHALACJA (*risk assessment, inhalation*) w menu po lewej stronie ekranu.